## HOW TO FIND YOUR ENROLLMENT DATE

- 1. Log into MyMav
- 2. Click on the Manage Classes tile
- 3. Click on 'Enrollment Dates' on the left
- 4. Under that, you'll see 'Enrollment Appointments'
  - a. When you click the drop-down arrow, it will show you your first enrollment date for the upcoming term

| 2021 Spring Change        |                                            |                                                                                                    |  |  |
|---------------------------|--------------------------------------------|----------------------------------------------------------------------------------------------------|--|--|
| View My Classes           | Shopping Cart Appoir                       | Shopping Cart Appointments                                                                                                    |  |  |
| Schedule Planner          | <ul> <li>Enrollment Appointment</li> </ul> | Enrollment Appointments                                                                                                    |  |  |
|                           | Session                                    | Appointment Begins Max Total Units Max No GPA Units Max Audit Units Max Wait List Units                                                                                                    |  |  |
| P Degree Map Launch       | Regular Academic Session                   | 7:00AM                                                                                                    |  |  |
| Shopping Cart             | Five Week - First                          | November<br>7:00AM                                                                                                    |  |  |
| Class Search and Enroll   | Five Week - Second                         | November<br>7:00AM                                                                                                    |  |  |
| 5 Drop Classes            | Five Week - Third                          | November<br>7:00AM                                                                                                    |  |  |
| Vpdate Classes            | Eight Week - First                         | November<br>7:00AM                                                                                                    |  |  |
| Swan Classes              | Eight Week - Second                        | November<br>7:00AM                                                                                                    |  |  |
| , onep olasses            | Winter Intersession                        | November<br>7-004M                                                                                                    |  |  |
| Browse Course Catalog     |                                            | E AVATURE CONTRACTOR CONTRACTOR CONTRA |  |  |
| Enroll by My Requirements | Open Enrollment Date                       | tes by Session                                                                                                    |  |  |
|                           | Term Enrollment Limit                      | ilts                                                                                                    |  |  |